## Network Proxy Settings Firefox >>CLICK HERE<<</p>

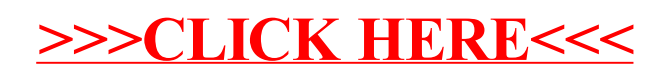